## How to Commit to "B" Meet

Swimmers are allowed to sign up to swim in **up to three (3) individual stroke events plus Individual Medley (IM)** if they <u>did not score</u> in any of those events (1<sup>st</sup> through 5<sup>th</sup> place) during the previous Saturday A meet.

If your child(ren) signed up for more than three individual stroke events (excluding IM), automation may remove your child from one of the events at their discretion. To avoid this, please make sure to sign up your child correctly and within the allowed limits.

Swimmers must Select Attend and sign up for their events or Decline for every "B" meet by Monday midnight. To commit to "B" Meet:

- 1. Go to <a href="https://www.gomotionapp.com/team/recmcslpgg/page/home">https://www.gomotionapp.com/team/recmcslpgg/page/home</a>
- 2. Click Sign In and login to your account
- 3. Click on Events & Jobs Signup

| łome | Team Registration | Coaches      | Events | & Jobs Signup | Practice | & Events Schedu | le |
|------|-------------------|--------------|--------|---------------|----------|-----------------|----|
|      | Meet Results &    | Team Records | *      | Directions    | Photos   | Contact us      | С  |

## Potomac Glen Gators

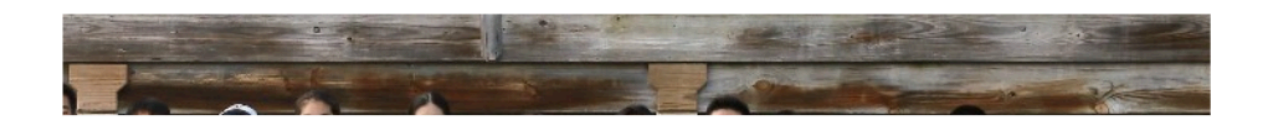

4. Click on "Edit/Comment" on the event selected

| 2024              |                                                                                                    |               |                   |       |
|-------------------|----------------------------------------------------------------------------------------------------|---------------|-------------------|-------|
| Jun 08 2024       | Time Trials @ Home 08 June 2024 Event Category: Time Trials Please encourage your swimmer(s) to sign up for all events that she/he can swim. The times from this time trial and 1B meet will be used by 15, 2024. | Email Event   | Edit Commitment   | I Job |
| Jun<br>12<br>2024 | 1B Meet vs. Fallsmead (Away)<br>12 June 2024 Event Category: "B" Swim Meet<br>Week 1B vs. Fallsmead (Away)                                                                                                    | Email Event   | C Edit Commitment | n Job |
| Jun<br>15<br>2024 | 1A meet vs Glenmont (Away)<br>15 June 2024 Event Category: "A" Swim Meet<br>Week 1A meet vs Glenmont (AWAY)!                                                                                                    | Email Event   | C Edit Commitment | n Job |
| Jun<br>19<br>2024 | 2B Meet vs. Bethesda @Home<br>19 June 2024 Event Category: "B" Swim Meet<br>Week 2B meet vs. Bethesda @Home                                                                                                    | 🖂 Email Event | C Edit Commitment | n Job |

## 5. Click on "Member Name"

.

| 1B Meet vs. Fallsn<br>Jun 12, 2024 (05:00 PM) - Jun | nead (Away)<br>n 12, 2024 (09:00 PM)                |                                                           |                                   |
|-----------------------------------------------------|-----------------------------------------------------|-----------------------------------------------------------|-----------------------------------|
| My Account:                                         | in Only)                                            |                                                           | Registration Deadline: 06/09/2024 |
| Meet Name:<br>Week 1B 2024                          |                                                     | Location:<br>1824 Greenplace Terrace, Rockville, MD 20850 | Course:<br>SO                     |
| Start Date:<br>06/12/2024                           |                                                     | End Date:<br>06/12/2024                                   | Age Up Date:<br>06/01/2024        |
| Enforce entry based on                              | [Qualify Times]: No                                 |                                                           | Restrict entry [Best              |
| Event Declaration Settin                            | ng: Commit by Event » Edit                          |                                                           |                                   |
| Allow Course Conversion                             | n for Relays: No                                    |                                                           |                                   |
| If Athlete qualifies for no                         | on-conforming course, default [Entry Time] to the m | ini. [Qualify Time]: No                                   |                                   |
| View/Edit All Mee                                   | t Events 🛛 🔶 Go Back to Event Home Pa               | age                                                       |                                   |
| Click on Member Nam                                 | e to declare for this Event:                        |                                                           |                                   |
| Member Name                                         | Memi                                                | ber Commitment                                            | Coach Ap                          |
| *Active                                             | 🖉 Un                                                | declared                                                  |                                   |
| *Active                                             | O Un                                                | declared                                                  |                                   |

6. Select Yes or No from the dropdown

| Team Events                                | Need help with Events?                                               |  |
|--------------------------------------------|----------------------------------------------------------------------|--|
| 1B Meet vs.                                | Fallsmead (Away) (Jun 12, 2024 (05:00 PM) - Jun 12, 2024 (09:00 PM)) |  |
| Member Athlete:                            |                                                                      |  |
| *Declaration                               | ~                                                                    |  |
| -SELECT<br>Yes, please sign<br>No, thanks, | up for this event<br>will NOT attend this event                      |  |
|                                            | 10                                                                   |  |
|                                            |                                                                      |  |

7. For "Yes", Select Individual Events(Up to 3) plus Individual Medley(IM)

| Week                                                      | <u>(1B 2024</u>                                                                                                    |                                                                                                    | 1824 Greenplace Te                                                                                                    | errace, Rockville, MD 20                                                                                      | 850                                                                                     | SO                                                                              |
|-----------------------------------------------------------|----------------------------------------------------------------------------------------------------|----------------------------------------------------------------------------------------------------|----------------------------------------------------------------------------------------------------|----------------------------------------------------------------------------------------------------|-----------------------------------------------------------------------------------------|---------------------------------------------------------------------------------|
| 06/12                                                     | 2/2024                                                                                                    |                                                                                                    | 06/12/2024                                                                                                    |                                                                                                    |                                                                                         | 06/01/2024                                                                      |
| Enfo                                                      | prce entry based on [Qua                                                                                                    | alify Times]: No                                                                                                    |                                                                                                    |                                                                                                    |                                                                                         | Restrict entry                                                                  |
| Ever                                                      | nt Declaration Setting: C                                                                                                    | ommit by Event » Edit                                                                                                    |                                                                                                    |                                                                                                    |                                                                                         |                                                                                 |
| Allov                                                     | w Course Conversion for                                                                                                    | Relays: No                                                                                                    |                                                                                                    |                                                                                                    |                                                                                         |                                                                                 |
| If At                                                     | hlete qualifies for non-co                                                                                                    | nforming course, default [Entry Time                                                                                                    | e] to the mini. [Qualify Time]: No                                                                                                    | )                                                                                                    |                                                                                         |                                                                                 |
| Comm                                                      | nitted Sessions:                                                                                                    |                                                                                                    |                                                                                                    | Athlete Qualifying Age                                                                                        |                                                                                         |                                                                                 |
| None                                                      |                                                                                                    |                                                                                                    |                                                                                                    | 18                                                                                                    |                                                                                         |                                                                                 |
| 1. P<br>2. R<br>3. Y<br>4. P                              | Verse pick the indivi-<br>kelay teams are sole<br>fou cannot make cha<br>Verse enter [Entry Ti<br>Boous] is not a stand                                                                                                    | dual events below that the Ath<br>ly determined by the coaches.<br>inges after the coach approve<br>ime] in this format: <b>mm:ss.hh</b> .<br>lard option: send Fotty Report                                                                           | lete wants to attend and en<br>If you have problem atten<br>d or rejected your applicati                                                                                                    | nter [Entry Time]. Ple<br>ding the relay teams,<br>on. Please contact a<br>on to the SD3 file                 | ase enter <b>NT</b> if no Ei<br>please contact coad<br>imin to change your              | ntry Time is availa<br>thes directly.<br>records.                               |
| 1. P<br>2. R<br>3. Y<br>4. P<br>5. [E<br>6. C             | Vease pick the indivi<br>velay teams are sole<br>ou cannot make cha<br>vease enter [Entry Ti<br>Bonus] is not a stand<br>only Admin can custo<br>Session 1                                                                                                    | dual events below that the Ath<br>ly determined by the coaches.<br>inges after the coach approve<br>ime] in this format: <b>mm:ss.h</b> h.<br>lard option; send Entry Report<br>omize [Entry Time] and set [Bo                                         | lete wants to attend and ei<br>If you have problem atten<br>d or rejected your applicati<br>to the meet host in addition<br>nus] fields.                                                                                                    | nter [Entry Time]. Ple<br>ding the relay teams,<br>on. Please contact a<br>on to the SD3 file.                | ase enter <b>NT</b> if no El<br>please contact coad<br>imin to change your              | ntry Time is availal<br>thes directly.<br>records.                              |
| 1. P<br>2. R<br>3. Y<br>4. P<br>5. [E<br>6. C             | Vease pick the indivi<br>Relaxe pick the indivi<br>Relay teams are sole<br>ou cannot make cha<br>Vease enter [Entry Ti<br>Bonus] is not a stand<br>only Admin can custo<br>Session 1<br>Best Time                                                                                                    | dual events below that the Ath<br>ly determined by the coaches.<br>inges after the coach approved<br>ime] in this format: mm:ss.hh.<br>lard option; send Entry Report<br>mize [Entry Time] and set [Bo<br>Entry Time                                   | lete wants to attend and ei<br>If you have problem atten<br>d or rejected your applicati<br>to the meet host in addition<br>nus] fields.<br>Bonus                                                                                                    | nter [Entry Time]. Ple<br>ding the relay teams,<br>on. Please contact ar<br>on to the SD3 file.<br>Exhibition | ase enter <b>NT</b> if no El<br>please contact coac<br>imin to change your<br>Approval  | ntry Time is availal<br>hes directly.<br>records.<br>Ev#                        |
| 1. P<br>2. R<br>3. Y<br>4. P<br>5. [E<br>6. C<br>Day 1 S  | Verse pick the indivi-<br>lease pick the indivi-<br>telay teams are sole<br>ou cannot make cha<br>Please enter [Entry Ti<br>Sonus] is not a stand<br>Only Admin can custo<br>Session 1<br>Best Time<br>NT                                                                                                    | dual events below that the Ath<br>ly determined by the coaches.<br>inges after the coach approve<br>ime] in this format: <b>mm:ss.hh</b> .<br>lard option; send Entry Report<br>omize [Entry Time] and set [Bo<br>Entry Time                           | lete wants to attend and ei<br>If you have problem atten<br>d or rejected your applicati<br>to the meet host in addition<br>nus] fields.<br>Bonus                                                                                                    | nter [Entry Time]. Ple<br>ding the relay teams,<br>on. Please contact ac<br>on to the SD3 file.<br>Exhibition | ase enter <b>NT</b> if no El<br>please contact coad<br>fimin to change your<br>Approval | ntry Time is availal<br>thes directly.<br>records.<br>Ev#                       |
| 1. P<br>2. R<br>3. Y<br>4. P<br>5. [E<br>6. C<br>Day 1 S  | Verse pick the indivi-<br>lease pick the indivi-<br>telay teams are sole<br>fou cannot make cha<br>verse enter [Entry Ti<br>Bonus] is not a stand-<br>only Admin can custo<br>Session 1<br>Best Time<br>NT<br>NT                                                                                                    | dual events below that the Ath<br>ly determined by the coaches.<br>inges after the coach approve<br>ime] in this format: mm:ss.hh.<br>lard option; send Entry Report<br>mize [Entry Time] and set [Bo<br>Entry Time                                    | lete wants to attend and ei<br>If you have problem atten<br>d or rejected your applicati<br>to the meet host in addition<br>nus] fields.<br>Bonus                                                                                                    | nter [Entry Time]. Ple<br>ding the relay teams,<br>on. Please contact ad<br>on to the SD3 file.<br>Exhibition | ase enter <b>NT</b> if no El<br>please contact coac<br>imin to change your<br>Approval  | ntry Time is availal<br>thes directly.<br>records.<br>Ev#                       |
| 1. P<br>2. R<br>3. Y<br>4. P<br>5. [E<br>6. C<br>Day 1 S  | Velease pick the indivi<br>velease pick the indivi<br>velease enter [Entry Ti<br>Bonus] is not a stand<br>only Admin can custo<br>Session 1<br>Best Time<br>NT<br>NT<br>NT                                                                                                    | dual events below that the Ath<br>ly determined by the coaches.<br>inges after the coach approved<br>ime j in this format: mm:ss.hh.<br>lard option; send Entry Report<br>mize [Entry Time] and set [Bo<br>Entry Time]                                 | lete wants to attend and ei<br>If you have problem atten<br>d or rejected your applicati<br>to the meet host in addition<br>nus] fields.<br>Bonus                                                                                                    | nter [Entry Time]. Ple<br>ding the relay teams,<br>on. Please contact ad<br>on to the SD3 file.<br>Exhibition | ase enter <b>NT</b> if no El<br>please contact coac<br>imin to change your<br>Approval  | ntry Time is availal<br>thes directly.<br>records.<br>Ev#<br>18                 |
| 1. P<br>2. R<br>3. Y<br>4. P<br>5. [E<br>6. C<br>Day 1 S  | Verse pick the indivi<br>lease pick the indivi<br>telay teams are sole<br>ou cannot make cha<br>lease enter [Entry Ti<br>Jonus] is not a stand-<br>only Admin can custo<br>Session 1<br>Best Time<br>NT<br>NT<br>NT<br>NT<br>NT                                                                                                    | dual events below that the Ath<br>ly determined by the coaches.<br>inges after the coach approve<br>ime] in this format: mm:ss.hh.<br>lard option; send Entry Report<br>omize [Entry Time] and set [Bo<br>Entry Time<br>Entry Time<br>NT               | lete wants to attend and ei<br>If you have problem atten<br>d or rejected your applicati<br>to the meet host in addition<br>nus] fields.<br>Bonus<br>Compared to the second second se                                                                                                    | nter [Entry Time]. Ple<br>ding the relay teams,<br>on. Please contact ar<br>on to the SD3 file.<br>Exhibition | ase enter <b>NT</b> if no Ei<br>please contact coad<br>fmin to change your<br>Approval  | htry Time is availal<br>thes directly.<br>records.<br>Ev#<br>18<br>25<br>37     |
| 1. P<br>2. R<br>3. Y<br>4. P<br>5. [[6<br>6. C<br>Day 1 : | Verse pick the indivi<br>verse pick the indivi<br>verse verse ve | dual events below that the Ath<br>ly determined by the coaches.<br>inges after the coach approve<br>ime] in this format: mm:ss.hh.<br>lard option; send Entry Report<br>mize [Entry Time] and set [Bo<br>Entry Time]<br>Entry Time<br>Entry Time<br>NT | lete wants to attend and ei<br>If you have problem atten<br>d or rejected your applicati<br>to the meet host in addition<br>nus] fields.<br>Bonus<br>Compared to the meet<br>Bonus<br>Compared to the meet<br>Bonus<br>Compared to the meet<br>Compared to the meet<br>Compared to t | nter [Entry Time]. Ple<br>ding the relay teams,<br>on. Please contact ad<br>on to the SD3 file.               | ase enter <b>NT</b> if no El<br>please contact coac<br>imin to change your<br>Approval  | htty Time is availa<br>thes directly.<br>records.<br>Ev#<br>11<br>24<br>33<br>4 |

8. Click "Save Changes"